## ITURAN – AUTOSTAR INTEGRATION SCREENS

In the System Utilities, Lookup Maintenance, Ituran Device Maintenance.

| Activity Centers    |                    |                             |
|---------------------|--------------------|-----------------------------|
| Autostar Home       |                    |                             |
| Inventory           | Lookup Maintenance | Lot Code                    |
| Sales               |                    |                             |
| Customer            |                    | Pagment Time                |
| Standard Reports    |                    | Lien Holder                 |
| Custom Reports      |                    | Car Vendor                  |
| Receivables         |                    | Statue Codee                |
| Cash Receipts       |                    | Status coues                |
| Collections         |                    | Piolo Pian<br>Bank Account  |
| Accounting          |                    | Bank Account                |
| System Utilities    |                    | Buyer Code                  |
| Lookup Maintenance: |                    | Batch Codes                 |
| Document Setup      |                    | Investors                   |
|                     |                    | Insurance info              |
|                     |                    | Zip Codes                   |
|                     |                    | Tag Codes Maintenance       |
|                     |                    | Warranty Providers          |
|                     |                    | Trade PO Maintenance        |
|                     |                    | Desking Score Maintenance   |
|                     |                    | Desking Terms Maintenance   |
|                     |                    | Repo Code Maintenance       |
|                     |                    | Attorney Maintenance        |
|                     |                    | Court Maintenance           |
|                     |                    | Proceeds Vendor Maintenance |
|                     |                    | Repo Agent Maintenance      |
|                     |                    | Seller Agent Maintenance    |
|                     |                    | Repo Location Maintenance   |
|                     |                    | Lessor Maintenance          |
|                     |                    | Ituran Device Maintenance   |

Search for a contract, device or stock number, and you have the Ituran box to click Locate/Send commands.

| 🛃 Ituran Ad  | ministration |          |                        |              |                                                                                                    |          |
|--------------|--------------|----------|------------------------|--------------|----------------------------------------------------------------------------------------------------|----------|
| Search Optio | ns           |          |                        |              |                                                                                                    |          |
| Search By:   | ALL          |          |                        | Device IP    | 50.102.1.218                                                                                                    |          |
|              |              |          | Search                 | Product Type | ,<br>ITUBAN                                                                                                    |          |
|              |              |          |                        | Status       | INSTALLED                                                                                                    |          |
| Сомсоре      | CONTRACT     | Істон    |                        | Contract #   | 12152                                                                                                    |          |
| Þ            | 1 12152      | UNKN     | 50.10                  | Check #      |                                                                                                    |          |
|              | 1 12151      | CTON3    | 50.40                  | 510CK #      |                                                                                                    |          |
|              | 1 ITURAN02   | CTOFF    | 50.80                  | Company      | A REAL PROPERTY AND A REAL PROPERTY AND A REAL | <u> </u> |
|              | 1 12149      | CTON2    | 50.81                  |              | _                                                                                                    |          |
|              |              |          |                        | <u>S</u> ave | <u>_</u>                                                                                                    | ancel    |
|              |              |          |                        |              |                                                                                                    |          |
|              |              |          |                        | -Ituran      |                                                                                                    |          |
|              |              |          |                        |              |                                                                                                    |          |
|              |              |          | Locate / Send Commands |              |                                                                                                    |          |
|              |              |          |                        |              |                                                                                                    |          |
|              |              |          |                        |              |                                                                                                    |          |
|              |              |          |                        |              |                                                                                                    |          |
|              |              |          |                        |              |                                                                                                    |          |
|              |              |          |                        |              |                                                                                                    |          |
|              |              |          |                        |              |                                                                                                    |          |
|              |              | <b>_</b> | <b>_</b> _             |              |                                                                                                    |          |
|              |              | 5        |                        |              |                                                                                                    |          |
| Add          | <u>E</u> dit | Del      | lete                   |              | Close                                                                                                    |          |
|              |              |          |                        |              |                                                                                                    | _        |

Also, In the Cash Receipts, Take a Payment, click on the Options button for the dropdown to see the Ituran Commands option.

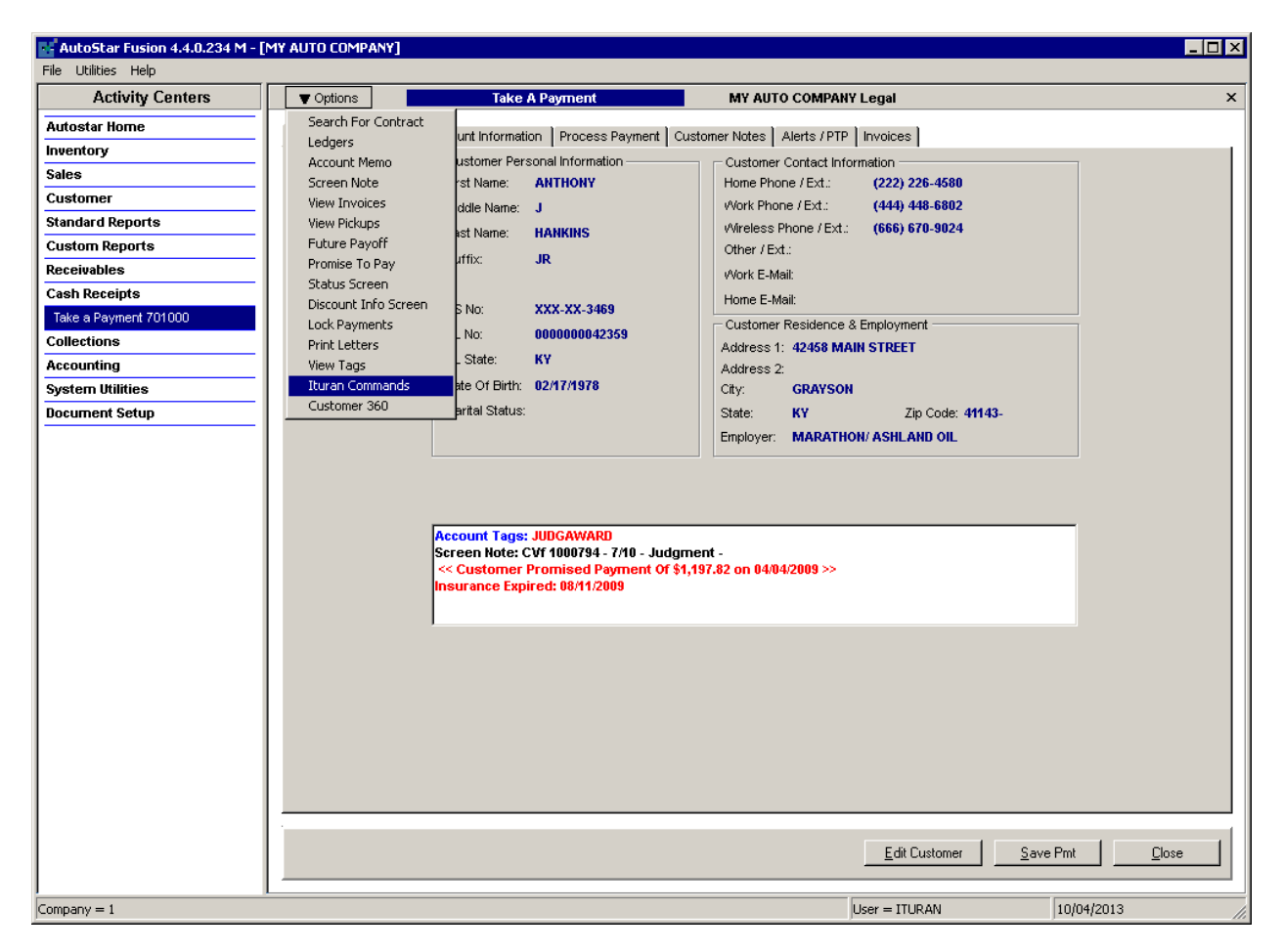

And you can also access from the Inventory option, under the Miscellaneous tab. There is also an options for Ituran Locate/Send commands.

| the sector of the sector of th |                                                                                                    |                  |
|----------------------------------------------------------------------------------------------------|----------------------------------------------------------------------------------------------------|------------------|
| Activity Centers Editing Vehicle - Str # 701054 - 2005 CHEVROLET MALIBU                                                                                                    |                                                                                                    | SOLD VEHICLE *** |
| Activity Centers <ul> <li></li></ul>                                                                                                    | Seling Information<br>Seling Information<br>MSRP:<br>Asking Price 1:<br>Asking Price 2:<br>Required Down Payment:<br>Miscolaneous Information<br>Stetus: SOLD<br>Location:<br>Investor:<br>Batch: | SOLD VEHICLE **  |

## When you click on the Locate/Send commands button, it opens the screen below

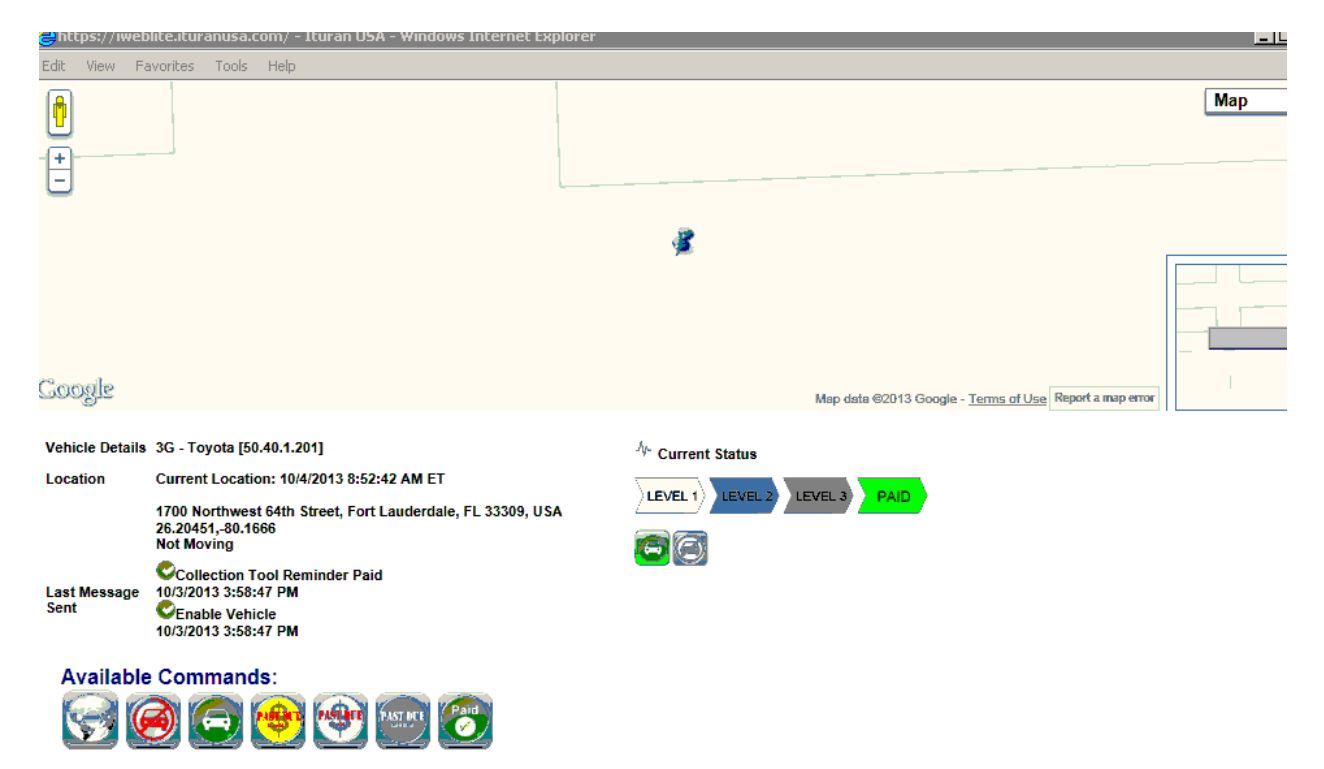

From this screen you can click to locate, send collection tool commands and enable/disable the engine.

If you remove units and want to update the units to your inventory, go to System Utilities, Lookup Maintenance, Ituran Device Maintenance.

| Activity Centers    |                    |                             |
|---------------------|--------------------|-----------------------------|
| Autostar Home       |                    |                             |
| Inventory           | Lookup Maintenance | Lat Code                    |
| Sales               | 1 ·                | Location                    |
| Customer            |                    | Desement Type               |
| Standard Reports    |                    |                             |
| Custom Reports      |                    |                             |
| Receivables         |                    |                             |
| Cash Receipts       |                    | Status Codes                |
| Collections         |                    | Floor Plan                  |
| Accounting          |                    | Bank Account                |
| System Utilities    |                    | Buyer Code                  |
| Lookup Maintenance: |                    | Batch Codes                 |
| Document Setup      |                    | Investors                   |
|                     |                    | Insurance Info              |
|                     |                    | Zip Codes                   |
|                     |                    | Tag Codes Maintenance       |
|                     |                    | Warranty Providers          |
|                     |                    | Trade PO Maintenance        |
|                     |                    | Desking Score Maintenance   |
|                     |                    | Desking Terms Maintenance   |
|                     |                    | Repo Code Maintenance       |
|                     |                    | Attorney Maintenance        |
|                     |                    | Court Maintenance           |
|                     |                    | Proceeds Vendor Maintenance |
|                     |                    | Repo Agent Maintenance      |
|                     |                    | Seller Agent Maintenance    |
|                     |                    | Repo Location Maintenance   |
|                     |                    | Lessor Maintenance          |
|                     |                    | Ituran Device Maintenance   |
| 1                   |                    |                             |

Search for a contract, device or stock number, and you would change the status from Installed to Disconnected or removed.

| E Ituran Administration         |                        | _ 🗆 ×  |  |  |
|---------------------------------|------------------------|--------|--|--|
| Search Options                  |                        |        |  |  |
| Search By: ALL                  | Device IP 50.102.1.218 |        |  |  |
| Search                          | Product Type ITURAN    |        |  |  |
|                                 | Status INSTALLED       |        |  |  |
| COMCODE CONTRACT CTON DEVI      | Contract # 12152       |        |  |  |
| ▶ 1 12152 UNKN 50.10            | Stock # 12152          |        |  |  |
| 1 12151 CTON3 50.40             | Company                |        |  |  |
| 1 12149 CTON2 50.81             | ,                      |        |  |  |
|                                 | Save                   | Cancel |  |  |
|                                 |                        |        |  |  |
|                                 | lluran                 |        |  |  |
| ituan                           |                        |        |  |  |
|                                 | Locate / Send Commar   | lds    |  |  |
|                                 |                        |        |  |  |
|                                 |                        |        |  |  |
|                                 |                        |        |  |  |
|                                 |                        |        |  |  |
|                                 |                        |        |  |  |
|                                 |                        |        |  |  |
|                                 |                        |        |  |  |
| Add <u>E</u> dit <u>D</u> elete | (                      | llose  |  |  |
|                                 |                        |        |  |  |